# Edge2 V7 Release Note 2024/11/07 Corrected document v1.2

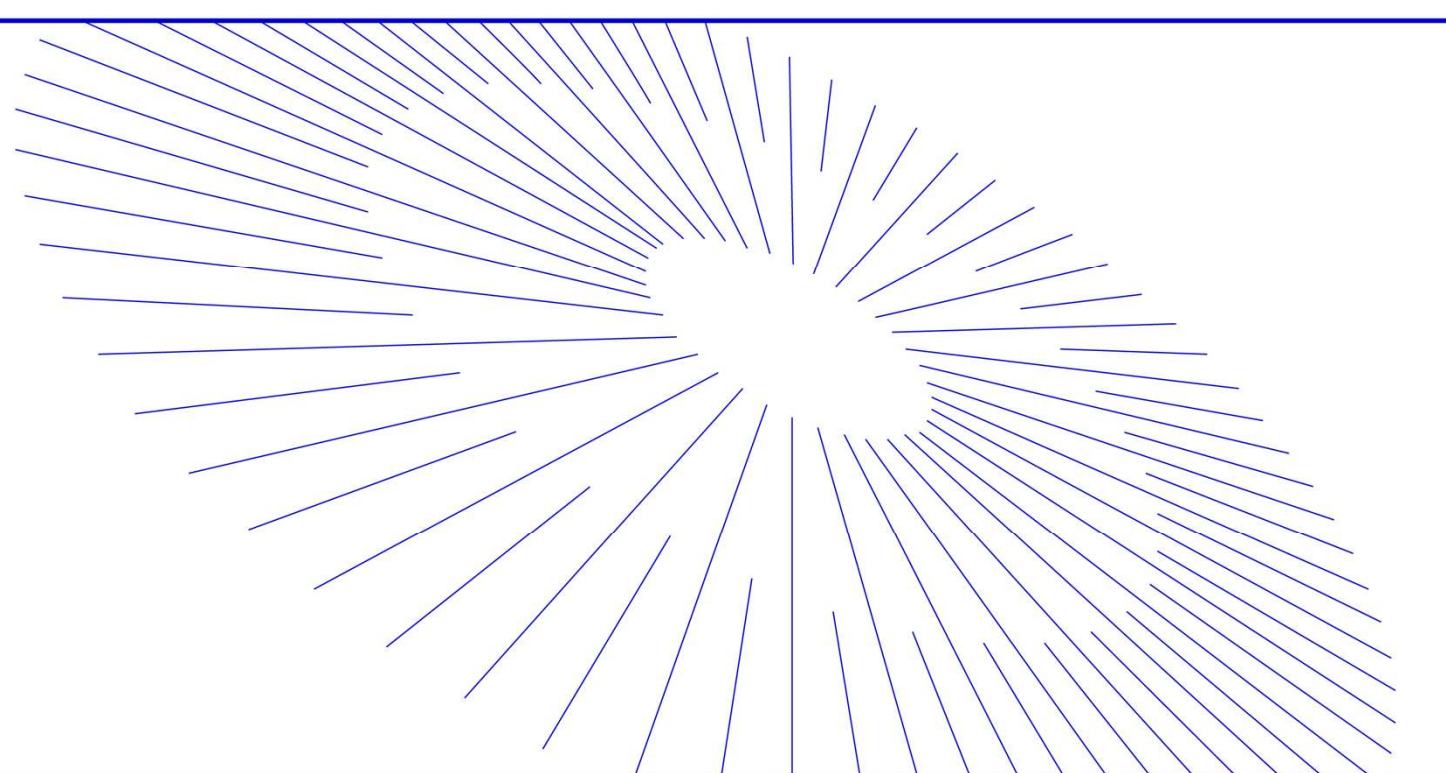

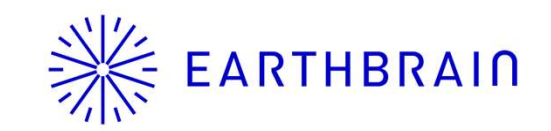

# **EARTHBRAIN** Edge2 v7 Update item (Scheduled to be released on Oct. 23)

| Application                                          | Development items                                                                      | Contents/Use case                                                                                                    | UI Image |
|------------------------------------------------------|----------------------------------------------------------------------------------------|----------------------------------------------------------------------------------------------------|----------|
|                                                      | Changed "Vertical Accuracy Check"<br>function settings                                 | In the "Vertical accuracy verification" function, the radius of the point cloud search area can now be set up to 40 cm in 5 cm increments.                                       | Ρ4       |
|                                                      | Changed LED indicators when using<br>the base station and drone base<br>simultaneously | Changed the way the LEDs indicate when a base station, drone base, or<br>both are being used simultaneously to make it easier to visually determine<br>which mode is being used. | Ρ5       |
| lew feature<br><sup>P</sup> erformance<br>nprovement | (.tfw file) output                                                                     | World files (.tfw file) can now be output during ortho image output.                                                                                                    | Ρ6       |
|                                                      | Read drone images via USB, export via<br>SD card                                       | Drone images, control point data, etc. can now be written and read via<br>USB/SD.                                                                                                | P7       |
|                                                      | Warning LEDs of battery low                                                            | The new UI now makes it easier to see when the battery is low, and the threshold for the LED warning has been adjusted.                                                          | P8       |
|                                                      | GNSS Mask Angle Adjustment                                                             | The mask angle setting angle can now be changed in 1-degree increments from 0-30 degrees.                                                                                        |          |
|                                                      | Error reporting for self-position<br>misalignment                                      | It is now possible to report an error if the XY coordinates of the self-position are significantly off when PPK logging starts.                                                  | P10      |
| ///////////////////////////////////////              | ///////////////////////////////////////                                                | ///////////////////////////////////////                                                                                                    | ///////  |

# **EARTHBRAIN** Edge2 v7 Update item (Scheduled to be released on Oct. 23)

| Application                             | Development items                                                    | Contents/Use case                                                                                                    | UI Image |
|-----------------------------------------|----------------------------------------------------------------------|----------------------------------------------------------------------------------------------------|----------|
|                                         | Make software updates a single step.                                 | Compatible with V7 or later. Even after OS updates, a single reboot completes the update.                                                                                                    | No       |
|                                         | Added an icon to allow users to initiate updates at their discretion | OTA will not automatically download the update but will notify the<br>user when an update is available, allowing the user to initiate the<br>download                                                                              | No       |
| New feature                             | Reset function                                                       | A restart icon has been added to enable restarting                                                                                                    | P11      |
| <sup>o</sup> erformance<br>nprovement   | CMR support                                                          | CMR delivery is now supported for base station digital radio transmission                                                                                                    | No       |
|                                         | Software update via USB memory stick                                 | Enables seamless updates in areas with poor network conditions.<br>We are currently unable to provide update files on the support site due to their large<br>size. If you need the update file, please contact our support center. | No       |
|                                         | Display Projet time in local time                                    | Remove time display for some projects                                                                                                    | No       |
|                                         | Specific Android Tablet Support                                      | Galaxy Tab Active4 Pro (model name SM-T630) is now supported.                                                                                                    | No       |
| /////////////////////////////////////// | ///////////////////////////////////////                              | ///////////////////////////////////////                                                                                                    | 11/1///  |

# <sup>\*</sup> EARTHBRAIN</sup> Change "Vertical Accuracy Check" function settings 4

In the "Vertical accuracy verification" function, the radius of the point cloud search area can now be set up to 40 cm in 5 cm increments.

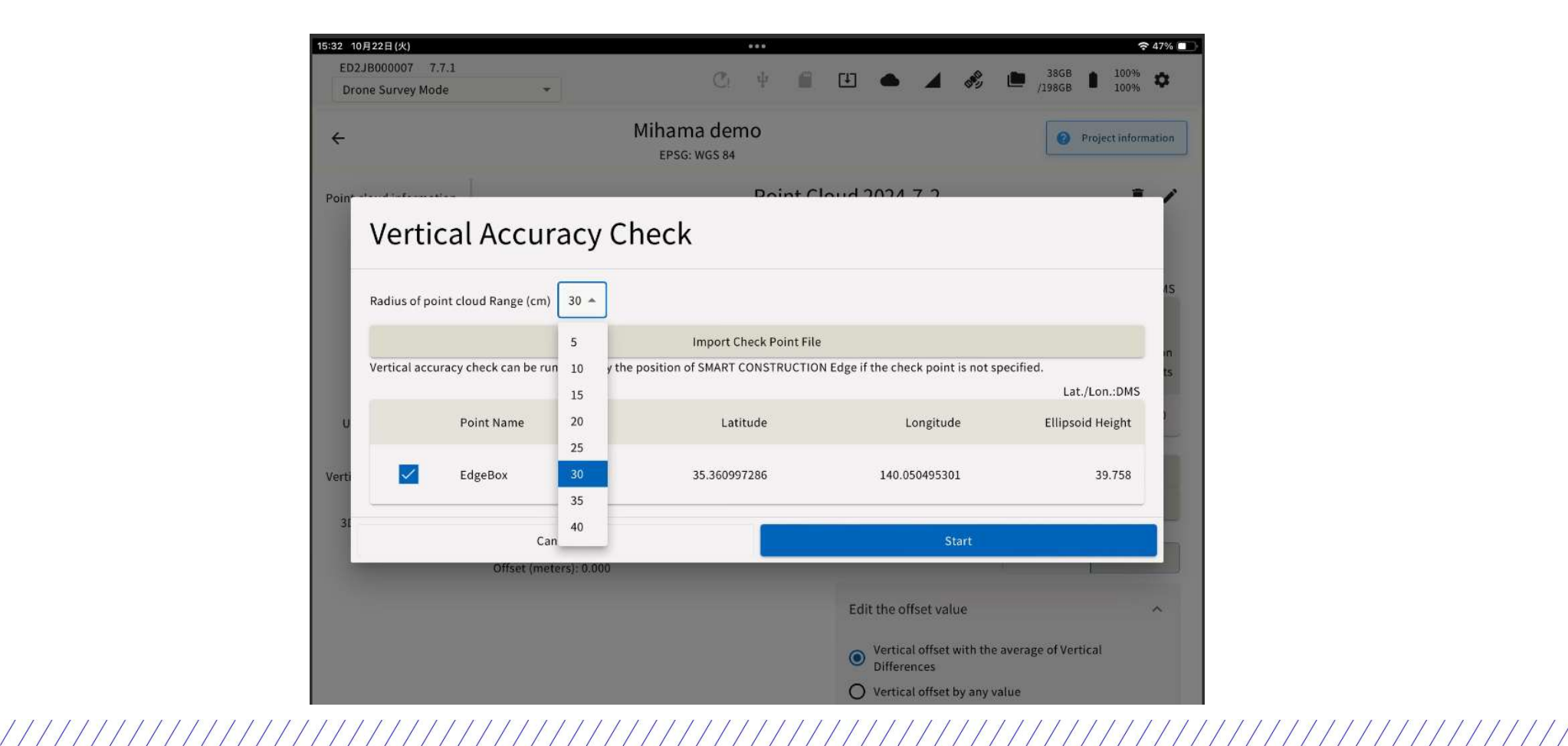

EARTHBRAIN Changed LED indicators when using the base station and drone base simultaneously

We apologize for any inconvenience caused and would like to correct an error in the previous release notes.

The LED indications for base station delivery, drone base use, and simultaneous use after v7 are as follows.

#### Base station broadcasting only

Green flashing clockwise viewed from the top of the Edge

#### Drone-based PPK logging only

Green flashing counterclockwise when viewed from top of Edge

#### When Base station broadcasting and drone base are used simultaneously

Same green blinking (no rotating blinking) as up to v6

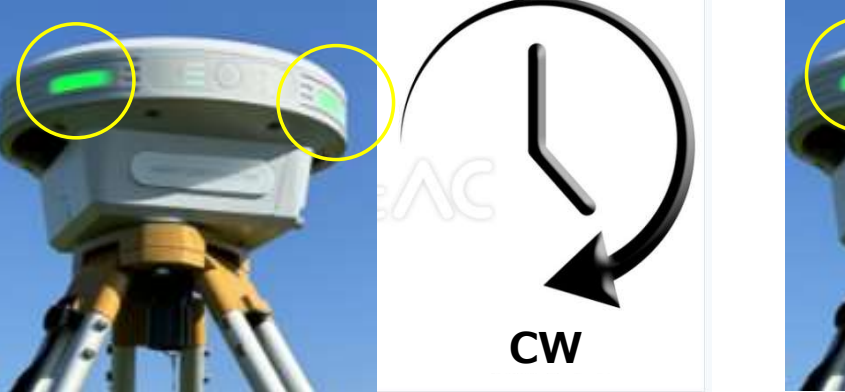

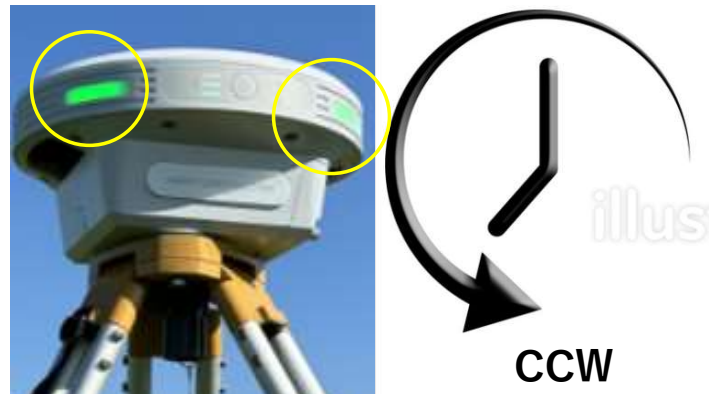

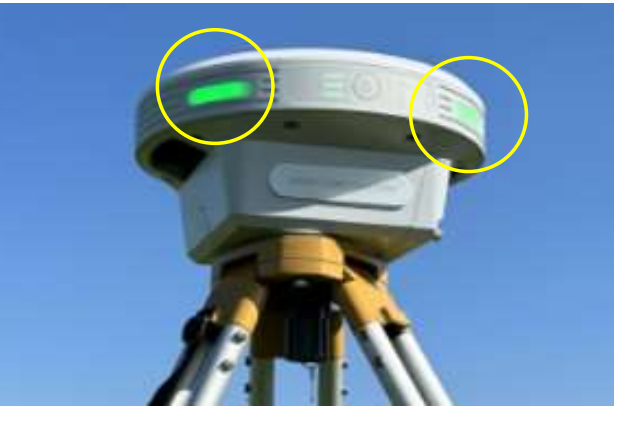

#### World file export specifications

| File type          | File name                                     |
|--------------------|-----------------------------------------------|
| pointcloud         | 20230922T064140Z_pointcloud_wgs84.las         |
| pointcloud_removed | 20230922T064140Z_pointcloud_removed_wgs84.las |
| orthophoto         | 20230922T064140Z_orthophoto_wgs84.tif         |
| World file         | 20230922T064140Z_orthophoto_wgs84.tfw         |
| DSM                | 20230922T064140Z_dsm_wgs84.tif                |
| DTM                | 20230922T064140Z_dtm_wgs84.tif                |

No changes to the UI: If an ortho has been generated, (.tfw file) will be automatically output.

| Exporting data       Point cloud data       Accuracy check report       3D accuracy check report         Exporting data       Point cloud data       Accuracy check report       3D accuracy check report         Coordinate System to Transform       WGS84       •         Point cloud format       LAS       •         Select the point cloud to be copied.       Select the point cloud 2024-7-1       Incomplete         Point Cloud 2024-7-2       Complete       Incomplete         Bit 2024-8-8       Incomplete       Incomplete |                              | Mihama den<br>EPSG: WGS 84 | סר                       | <b>Ø</b> 1               | Project informatic |
|----------------------------------------------------------------------------------------------------|------------------------------|----------------------------|--------------------------|--------------------------|--------------------|
| Exporting data     Point cloud data     Accuracy check report     3D accuracy check report       Coordinate System to Transform     WGS84     •       Point cloud format     LAS     •       Select the point cloud to be copied.     Generated data     Vertical accuracy check       @ ### 2024-7-1     Incomplete     Incomplete       @ Point cloud 2024-7-2     Complete     Complete                                                                                                    | Exporting destination        |                            | USB memory               | SD card                  |                    |
| Coordinate System to Transform       WGS84         Point cloud format       LAS         Select the point cloud to be copied.       Select the point cloud to be copied.         Generated data       Vertical accuracy check         aff 2024-7-1       Incomplete         Point Cloud 2024-7-2       Complete         aff 2024-8-0       Incomplete                                                                                                    | Exporting data               | Point cloud data           | Accuracy check report    | 3D accuracy check report |                    |
| Point cloud format     LAS       Select the point cloud to be copied.       Generated data     Vertical accuracy<br>check     3D accuracy check                                                                                                    | Coordinate System to Transfo | rm                         | WG584                    | *                        |                    |
| Select the point cloud to be copied.          Generated data       Vertical accuracy check       3D accuracy check         ARF 2024-7-1       Incomplete       Incomplete         Point Cloud 2024-7-2       Complete       Complete         dRF 2024-8-0       Incomplete       Complete                                                                                                    | Point cloud format           |                            | LAS                      | v                        |                    |
| Generated data     Vertical accuracy<br>check     3D accuracy check       点群 2024-7-1     Incomplete     Incomplete       Point Cloud 2024-7-2     Complete     Complete       過程 2024-8-9     Incomplete     Complete                                                                                                    | Select the point cloud t     | o be copied.               |                          |                          |                    |
| <ul> <li>点群 2024-7-1</li> <li>Incomplete</li> <li>Point Cloud 2024-7-2</li> <li>Complete</li> <li>Complete</li> <li>Complete</li> <li>Complete</li> <li>Complete</li> </ul>                                                                                                    | Generated data               |                            | Vertical accura<br>check | cy 3D accuracy check     |                    |
| Point Cloud 2024-7-2     Complete     Complete       65# 2024-8-9     Incomplete     Formulate                                                                                                    | □ 点群 2024-7-1                |                            | Incomplete               | Incomplete               |                    |
| 口 古程 2024.8-9 incomplete Foundate                                                                                                    | Point Cloud 2024-7           | 2                          | Complete                 | Complete                 |                    |
|                                                                                                    | □ 古群 2024-8-9                |                            | Incomplete               | Complete                 |                    |

### **K** EARTHBRAIN Read drone images via USB, export via SD card.

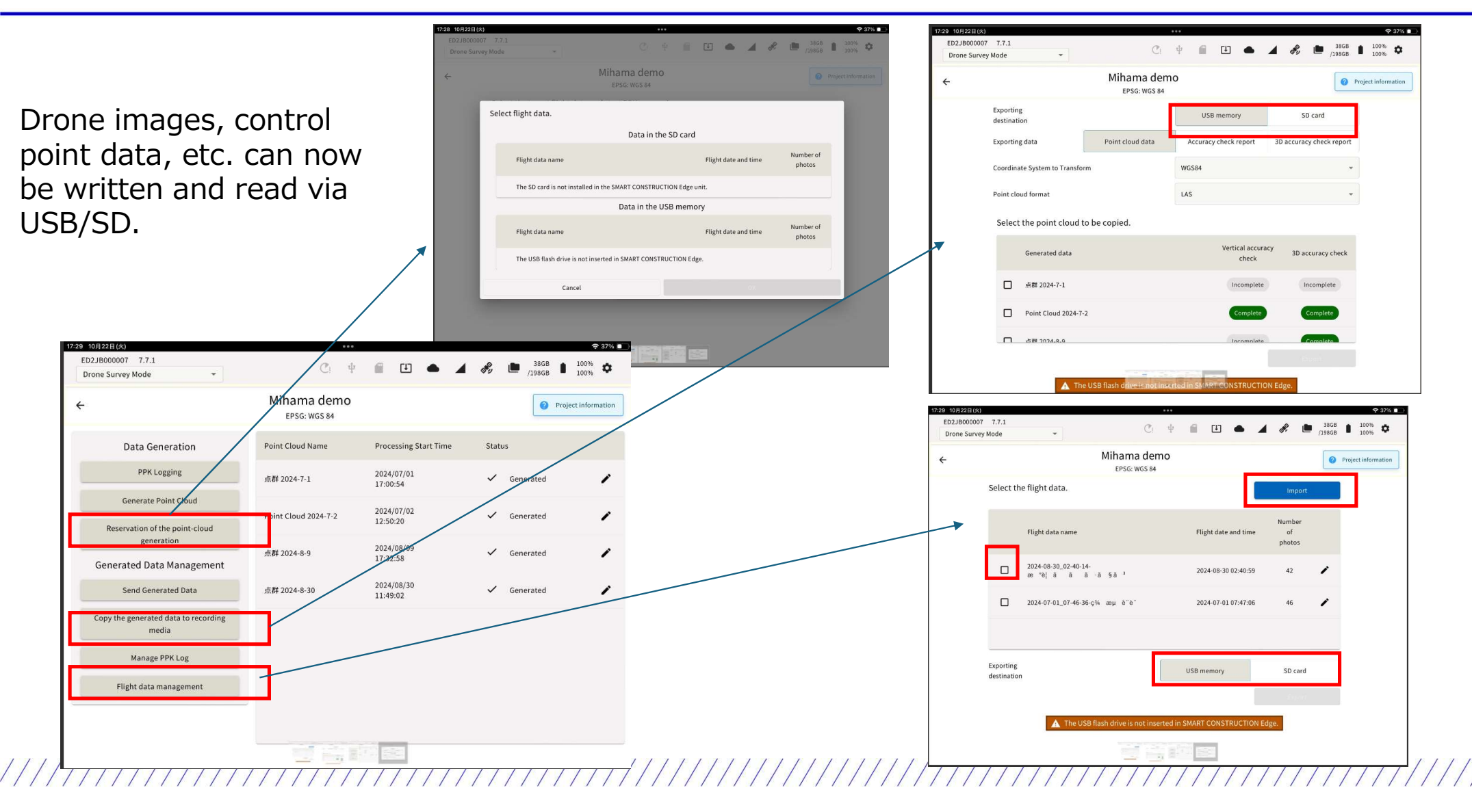

The new UI now makes it easier to see when the battery is low, and the threshold for the LED warning has been adjusted.

### **Status Bar**

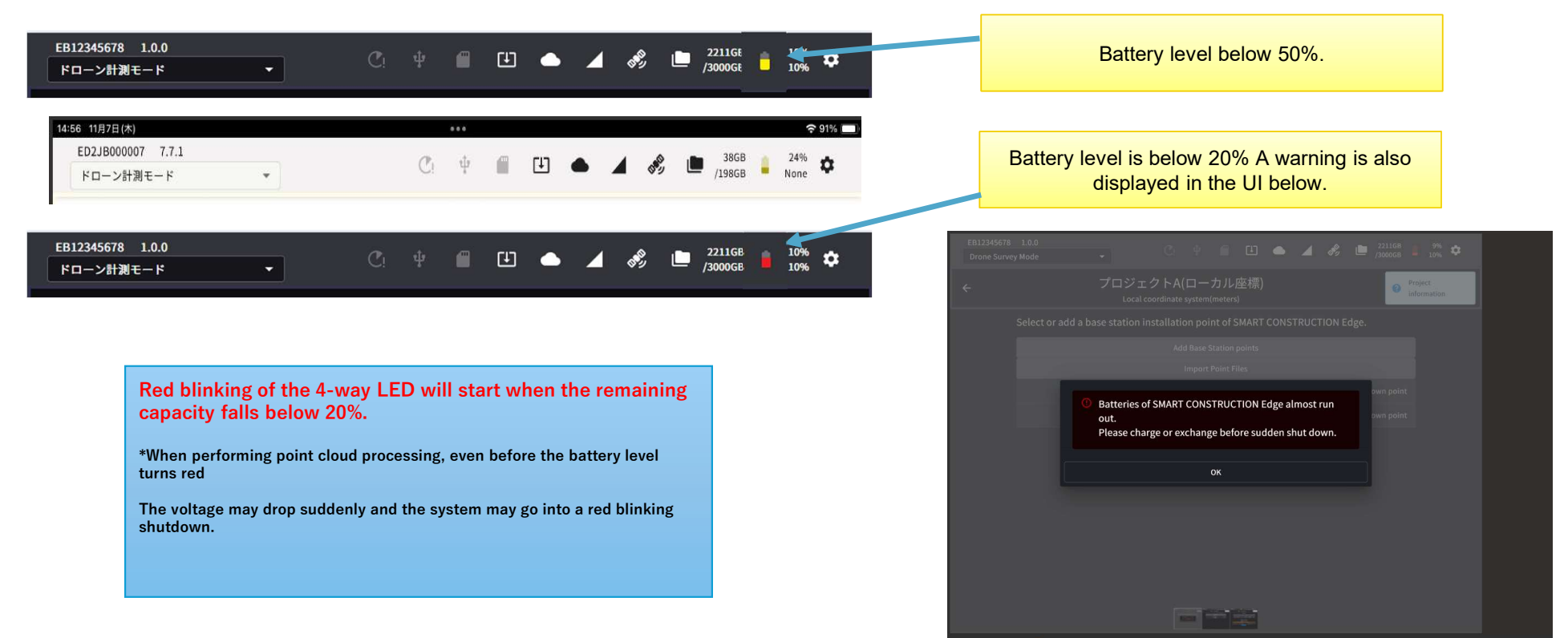

The color of the battery icon changes when the remaining battery charge falls

below the specified level.

# **GNSS Mask Angle Adjustment**

The mask angle setting angle can now be changed in 1-degree increments from 0-30 degrees.

| BeiDou                                                                                     |                    |                              |                         | 8                          | •                                       |
|--------------------------------------------------------------------------------------------|--------------------|------------------------------|-------------------------|----------------------------|-----------------------------------------|
| Mask angle setting                                                                         |                    |                              |                         |                            |                                         |
| Mask angle: 10                                                                             | Change             |                              |                         |                            |                                         |
| Epoch numbers wh                                                                           | Mask angle setting |                              |                         |                            |                                         |
| Current setting :                                                                          | Mask Degree        | 10                           |                         |                            |                                         |
|                                                                                            |                    |                              |                         |                            |                                         |
|                                                                                            |                    | Input any value between 0 an | d 30                    |                            |                                         |
|                                                                                            |                    | Input any value between 0 an | d 30                    | - 1                        |                                         |
| Order of coordinat                                                                         | Cancel             | Input any value between 0 an | d 30<br>Change          |                            | NEZ                                     |
| Order of coordinat<br>Decimal Point                                                        | Cancel             | Input any value between 0 an | d 30<br>Change          | - (point)                  | NEZ<br>, (comma)                        |
| Order of coordinat<br>Decimal Point<br>Separator                                           | Cancel             | Input any value between 0 an | d 30<br>Change<br>(tab) | (point)<br>, (comma)       | NEZ<br>, (comma)<br>Space               |
| Order of coordinat<br>Decimal Point<br>Separator<br>Latitude / Longitude                   | Cancel             | Input any value between 0 an | d 30<br>Change<br>(tab) | (point)<br>, (comma)<br>DD | NEZ<br>, (comma)<br>Space<br>DMS        |
| Order of coordinat<br>Decimal Point<br>Separator<br>Latitude / Longitude<br>Data start row | Cancel             | Input any value between 0 an | d 30<br>Change<br>(tab) | (point)<br>, (comma)<br>DD | NEZ<br>, (comma)<br>Space<br>DMS<br>1 ~ |

|||||||

### **EARTHBRAIN** Error reporting for self-position misalignment

It is now possible to report an error if the XY coordinates of the self-position are significantly off when PPK logging starts.

|                                         | EB12345678 1.0.0<br>Drone Survey Mode   |              | •                  | <b>C</b> ! 4                                | ••••                                                 | • 🔺 🖏             | 2211GB<br>/3000GB                    | 10%<br>90%             | ¢   |      |     |      |      |      |
|-----------------------------------------|-----------------------------------------|--------------|--------------------|---------------------------------------------|------------------------------------------------------|-------------------|--------------------------------------|------------------------|-----|------|-----|------|------|------|
|                                         |                                         |              | プロジェク<br>Local cod | フトA(ローフ<br>ordinate system(r                | bル座標)<br>neters)                                     |                   | 0                                    | Project<br>information |     |      |     |      |      |      |
|                                         | Point 1/Ko                              | own Coordir  | ate) (VRS Positio  | PPK                                         | logging                                              |                   | Lat /l on                            | DMS                    |     |      |     |      |      |      |
|                                         | Font 1(Kin                              | X(E)         | Y(N)               | Z                                           | Latitud                                              | e Longitu         | de Ellips<br>Hei                     | soid<br>ight           |     |      |     |      |      |      |
|                                         | 2284                                    | 42.650       | -44040.093         | 3.143                                       | 35.36100248                                          | 5 140.0507649     | 88 33.                               | .587                   |     |      |     |      |      |      |
|                                         |                                         |              |                    | Number of s<br>GPS:<br>QZSS:<br>GLONASS:    | atellites in use<br>3<br>0<br>5                      | 8                 |                                      |                        |     |      |     |      |      |      |
|                                         | A Measu<br>Be sure to e                 | red Position | n of SMART CON     | ISTRUCTION Edu<br>turn off the po<br>Stop I | ge and position of<br>ower before pre<br>PPK Logging | Foint 1(Known Coo | ordinate) are far<br>quisition end l | apart.<br>button.      |     |      |     |      |      |      |
| /////////////////////////////////////// | /////////////////////////////////////// | ////         | 111111             | //////                                      | //////                                               | ///////           | 111111                               | 11/1                   | 111 | //// | 111 | //// | //// | //// |

# **Reset function**

#### A restart icon has been added to enable restarting

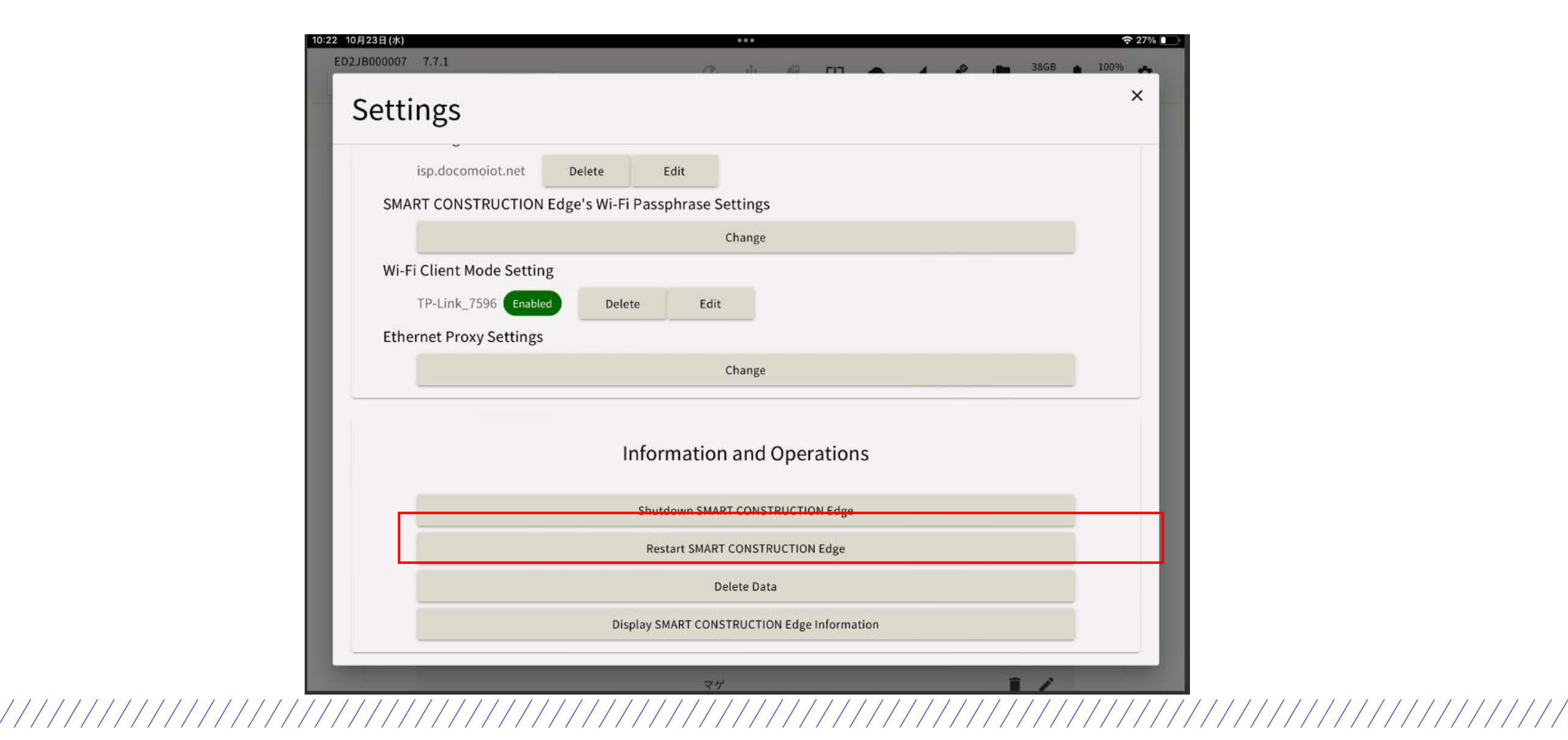

#### **Background: Defects Related to Battery Charging**

There have been several instances where the battery could not be recharged. To address this, we will update the battery control microcontroller. The upgrade process will proceed as follows:

1. The application will be downloaded as usual.

2.After the download is complete (indicated by an orange arrow), please turn the power OFF and then ON.

3. The OS download will begin.

 Once the OS download is complete, a pop-up windowwill appear on the right.

4.When the AC adapter is connected and the restart button is pressed, the red LED on the 4-way indicator will light up temporarily. Please wait for the process to finish.

• When the power turns off, restart as usual to complete the update.

#### **Important Notes:**

•If AC power is not connected during step 4, please turn the power off and on as usual. However, the sub-microcontroller will not be updated in this case.

•The sub-microcontroller update will occur when the power is turned off after AC power has been connected while the device is on.

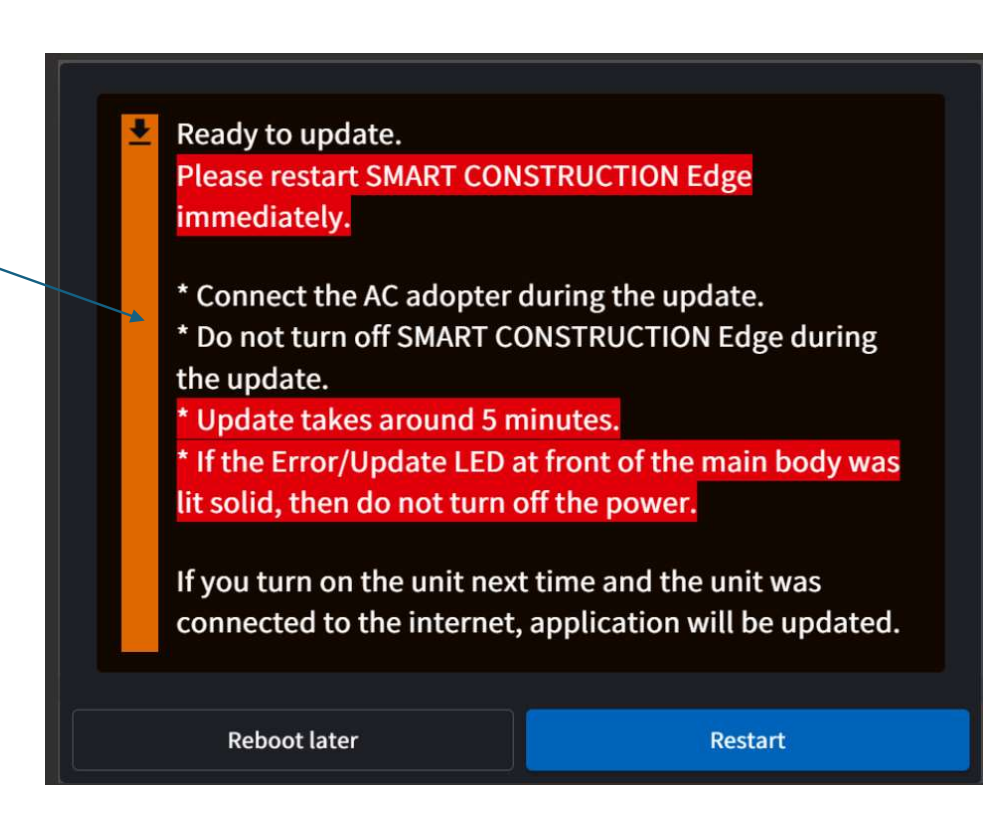

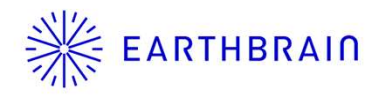

# Edge2 v7 Update Procedure

Update Procedure

■v7 OTA名称: "7.7.0(RC1), 7.7.1(RC1 update)" FW VERSION: "7.7.0(RC1), 7.7.1(RC1 update)" OS VERSION: "4.2.1"

\* We recommend updating the IPAD operating system to IOS 17.6 or higher.

(1) Turn on the Edge 2 and make sure you are online on the Internet with the I-pad. Wired LAN is recommended since the data size may be up to a gigabyte.

(2) Please wait for the application to finish downloading.

In a good network environment, such as a wired LAN connection, it will take approximately 30 minutes.

- For LTE, it may take 1 hour or more.
- By good internet connection, we mean a downstream speed of around 50Mbps.
- If the internet connection is poor, the update may take around 3 to 4 hours, and in some cases, considerably longer.

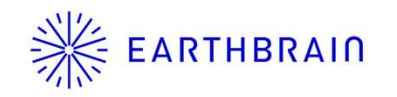

### Edge2 v7 Update Procedure

14

(3) Turn power off/on

Check the Firmware version. Go to the Settings screen -> SMART CONSTRUCTION Edge Device information, Confirm that the version is "7.7.1". If not, start over from (1). If it is, proceed to (4).

| bettings           |                                      |                                        |  |  |  |  |
|--------------------|--------------------------------------|----------------------------------------|--|--|--|--|
| S                  | MART CONSTRUCTION Edge Storage Usage | 95 GB/198 GB (47%)<br>Remaining 102 GB |  |  |  |  |
| v                  | lersion                              | 4-PP(_upload)1.0-<br>dis               |  |  |  |  |
| LTE Cattings       | OS_VERSION                           | 3.4.1                                  |  |  |  |  |
| isp docomoiot pe   | SS_VERSION                           | 2.0.4                                  |  |  |  |  |
| SMART CONSTRUC     | TB_VERSION                           | 4-PPK_upload.0.0-<br>0release          |  |  |  |  |
|                    | EB_VERSION                           | 4-ppk_upload.0.0-<br>0release          |  |  |  |  |
| Ethernet Proxy Set | PG_VERSION                           | 4.7.1-<br>Orelease                     |  |  |  |  |
|                    | SU_VERSION                           | 4.0.0-<br>Orelease                     |  |  |  |  |
|                    | BS_VERSION                           | 3.1.3-<br>Orelease                     |  |  |  |  |
|                    | EA_VERSION                           | 4-PPK_upload.1.0-dis-<br>0release      |  |  |  |  |
|                    | PM_VERSION                           | 2.2.0-<br>Orelease                     |  |  |  |  |
|                    | EU_VERSION                           | 4.5.0-<br>Orelease                     |  |  |  |  |
|                    | VU_VERSION                           | 4-PPK_upload.1.0-dis-                  |  |  |  |  |

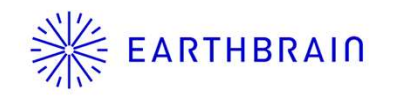

# Edge2 v7 Update Procedure

(4) Please wait for the OS to finish downloading.In a good network environment 15 minutes for wired LAN connection, etc.; 30 minutes or more for LTE, etc.

(5) Turn power OFF/ON

Check the OS version. Go to the Settings screen -> SMART CONSTRUCTION Edge Device information, Confirm that the version is "4. 2. 1". If not, start over from (4). If the OS Ver is confirmed, you are done!

| 20:26 2月26日(月)     | ***                                   |                                        | 🗢 79% 🔲          |
|--------------------|---------------------------------------|----------------------------------------|------------------|
| Drana Cupini Mada  |                                       | m                                      | n 102GB 🙀 100% 🚓 |
| Settings           | SMART CONSTRUCTION Edge Device Info   | ormation                               | ×                |
| occurrgo           | SMART CONSTRUCTION Edge Storage Usage | 95 GB/198 GB (47%)<br>Remaining 102 GB |                  |
|                    | Version                               | 4-PPK_upload.1.0-<br>dis               |                  |
|                    | OS_VERSION                            | 3.4.1                                  |                  |
| LTE Settings       | SS_VERSION                            | 2.0.4                                  |                  |
| SMART CONSTRUC     | TB_VERSION                            | 4-PPK_upload.0.0-<br>0release          |                  |
|                    | EB_VERSION                            | 4-ppk_upload.0.0-<br>0release          |                  |
| Ethernet Proxy Set | PG_VERSION                            | 4.7.1-<br>Orelease                     |                  |
|                    | SU_VERSION                            | 4.0.0-<br>Orelease                     |                  |
|                    | BS_VERSION                            | 3.1.3-<br>Orelease                     |                  |
|                    | EA_VERSION                            | 4-PPK_upload.1.0-dis-<br>0release      |                  |
|                    | PM_VERSION                            | 2.2.0-<br>Orelease                     |                  |
|                    | EU_VERSION                            | 4.5.0-<br>Orelease                     |                  |
|                    | VU_VERSION                            | 4-PPK_upload.1.0-dis-                  |                  |
|                    | Close                                 |                                        |                  |
|                    | 103(002.5                             |                                        | - /              |